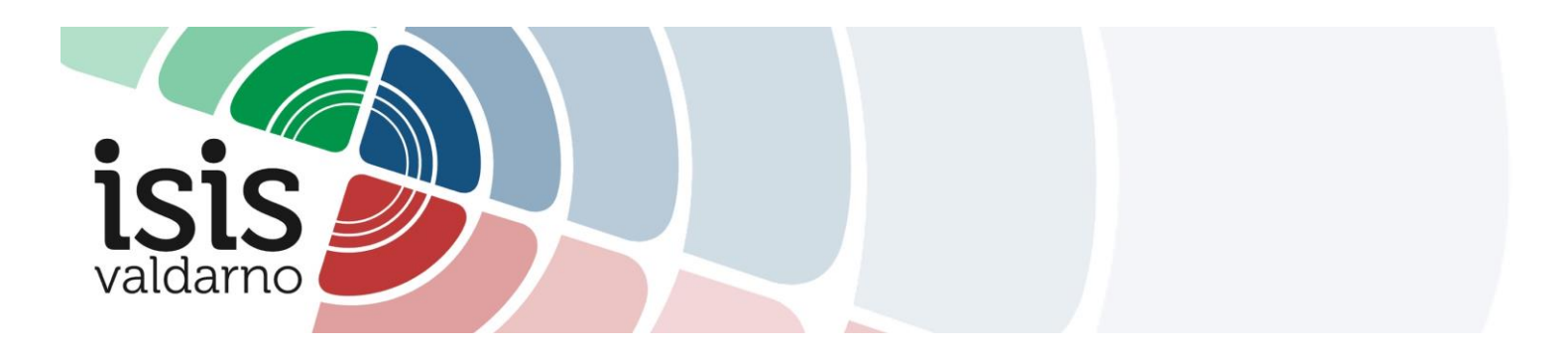

## Tutorial per il caricamento voti – Primo Quadrimestre

## 1 Accedere ad ARGO didUP.

| Menù                | * |                                                  |                                                 |
|---------------------|---|--------------------------------------------------|-------------------------------------------------|
| C Home              |   | EFFETTUA UNA SUPPLENZA                           | Visualizza dati al: 20/01/2021                  |
| 🖞 Registro          |   |                                                  |                                                 |
| Scrutini            |   | BACHECA                                          | CONDIVISIONE DOCUMENTI ALUNNI                   |
| D Didattica         |   |                                                  |                                                 |
| Bacheca             | • | 1 messaggi pubblicati oggi                       | O nuovi file caricati dagli alunni oggi         |
| D Orario            |   | 3 messaggi con richiesta presa visione richiesta | O file non ancora visti                         |
| Stampe              | • | o messaggi con adesione proposta                 |                                                 |
| 🕇 Servizi Personale |   |                                                  | Classe 4IC                                      |
| Strumenti           |   | CHIMICA E MATERIALI                              | INFORMATICA E CHIMICA (Articolata)              |
| B Logout            |   | I.T.T. "G. FERRARIS"                             | I.T.T. "G. FERRARIS"                            |
|                     |   | A Messaggi da leggere: 0 🛗 Eventi calendario: 0  | A Messaggi da leggere: 0 🛗 Eventi calendario: 1 |
|                     |   |                                                  |                                                 |
|                     |   |                                                  |                                                 |
|                     |   |                                                  |                                                 |

2 Nel menù "Scrutini" selezionare la voce "Caricamento voti".

| Menù                                                                                                    | *           |                                                                                                    |                                                                                                    |
|----------------------------------------------------------------------------------------------------|-------------|----------------------------------------------------------------------------------------------------|----------------------------------------------------------------------------------------------------|
| 🗅 Home                                                                                                    |             | EFFETTUA UNA SUPPLENZA 🔁                                                                                     | Visualizza dati al: 20/01/2021                                                                       |
| Desistre                                                                                                    |             |                                                                                                    |                                                                                                    |
| C Scrutini                                                                                                    | -           | BACHECA                                                                                                    | CONDIVISIONE DOCUMENTI ALUNNI                                                                        |
| Caricamento voti<br>Ripresa scrutinio<br>Giudizi<br>Risultato Corsi di Recupero                                                              | 1<br>3<br>0 | messaggi pubblicati oggi<br>messaggi con richiesta presa visione richiesta<br>messaggi con adesione proposta | <mark>O</mark> nuovi file caricati dagli alunni oggi<br><mark>O</mark> file non ancora visti         |
| <ul> <li>Didattica</li> <li>Bacheca</li> <li>Orario</li> <li>Stampe</li> <li>Servizi Personale</li> <li>Strumenti</li> <li>Logout</li> </ul> | , Cci       | Classe 5ACH  HIMICA E MATERIALI IT. "G. FERRARIS" Messaggi da leggere: 0  Eventi calendario: 0               | Classe 4IC ↔<br>INFORMATICA E CHIMICA (Articolata)<br>I.T.T. 'G. FERRARIS'<br>Messaggi da leggere: 0 |

3 In "Struttura Scolastica" scegliere la classe.

| Menù                          | ×                                  | Anno Scolastico: 2020/2021 |
|-------------------------------|------------------------------------|----------------------------|
| C Home                        | Caricamento Voti                   |                            |
| 🔁 Registro                    |                                    |                            |
| 🖪 Scrutini                    |                                    |                            |
| 🔐 Caricamento voti            | CHIMICA E MATEDIALI                |                            |
| 🖪 Ripresa scrutinio           | SACH - LT.T. "G. FERRARIS"         |                            |
| 🕝 Giudizi                     | INFORMATICA E CHIMICA (Articolata) |                            |
| 🖪 Risultato Corsi di Recupero | 4IC - I.T.T. "G. FERRARIS"         |                            |
| Didattica                     | <b>b</b>                           |                            |
| 🔊 Bacheca                     | •                                  |                            |
| D Orario                      |                                    |                            |
| Stampe                        | K                                  |                            |
| 🕈 Servizi Personale           |                                    |                            |
| Strumenti                     | E                                  |                            |
| ₿ Logout                      |                                    |                            |
|                               |                                    |                            |
|                               |                                    |                            |
|                               |                                    |                            |

4 In "Periodo della Classe" scegliere "Proposte di voto 1^ quadr." e cliccare su "Avanti".

| Menù                          | * | Classe: 5ACH C       | HIMICA E MATERIALI I.T.T. "G. FERRARIS" | " (ITCM) | Indietro Avanti |
|-------------------------------|---|----------------------|-----------------------------------------|----------|-----------------|
| C Home                        |   |                      |                                         |          |                 |
| 🖾 Registro                    |   | Periodo della Classe | Scerlidella                             |          |                 |
| C Scrutini                    | • | <                    | PROPOSTE DI VOTO 1^ QUADR./2^ TR        |          |                 |
| 🔡 Caricamento voti            |   |                      | PRIMO QUADRIMESTRE                      |          |                 |
| 🔁 Ripresa scrutinio           |   |                      | PROPOSTE DI VOTO SCRUTINIO FINAL        |          |                 |
| Giudizi                       |   |                      | SCRUTINIO FINALE                        |          |                 |
| 📴 Risultato Corsi di Recupero |   |                      |                                         |          |                 |
| Didattica                     |   |                      |                                         |          |                 |
| 📾 Bacheca                     | • |                      |                                         |          |                 |
| ⑦ Orario                      |   |                      |                                         |          |                 |
| G Stampe                      |   |                      |                                         |          |                 |
| C Servizi Personale           |   |                      |                                         |          |                 |
| Strumenti                     | • |                      |                                         |          |                 |

## 5 Cliccare sul nome della materia.

| Menù                                           | × Cla | asse: 5ACH CHIMIC                         | A E MATERIALI I.T.T. "G. FERR |   | Indietro | Azioni - |  |     |
|------------------------------------------------|-------|-------------------------------------------|-------------------------------|---|----------|----------|--|-----|
| <ul> <li>□ Home</li> <li>☑ Registro</li> </ul> | Pe    | Periodo: PROPOSTE DI VOTO 1^ QUADR./2^ TR |                               |   |          |          |  |     |
| 🕃 Scrutini 👻                                   |       |                                           |                               |   |          |          |  |     |
| 🔀 Caricamento voti                             | A     | ALUNNO                                    | DATA NASCIT                   |   | A55.     |          |  |     |
| 🔁 Ripresa scrutinio                            |       |                                           | 30/06/2001                    | - |          |          |  | . * |
| C Giudizi                                      |       |                                           | 08/04/2002                    |   |          |          |  |     |
| Risultato Corsi di Recuper                     | ro    | •                                         | 28/02/2001                    |   |          |          |  |     |
| Didattica                                      |       | ं                                         |                               |   |          |          |  |     |
| 🖾 Bacheca                                      |       |                                           | 19/07/2002                    |   |          |          |  |     |
| 🕗 Orario                                       | _     |                                           | 27/12/2002                    |   |          |          |  |     |
| G Stampe                                       |       |                                           | 25/06/2002                    |   |          |          |  |     |
| 🖻 Servizi Personale                            |       |                                           | 08/07/2001                    |   |          |          |  |     |
| 🗙 Strumenti                                    |       |                                           | 19/09/2002                    |   |          |          |  |     |
|                                                |       | · 20                                      | 26/12/2002                    |   |          |          |  |     |
|                                                |       |                                           | 01/11/2002                    |   |          |          |  |     |
|                                                |       |                                           | 11/08/2000                    |   |          |          |  | •   |

## 6 Nella schermata successiva cliccare su "Azioni" > "Importa voti dal registro elettronico".

| Menù                          | * Classe: 5ACH CHIMIC | A E MATERIALI I.T.T. "G. FERF | RARIS" (IT | CM)         | Indietro           | Salva                | Azioni          |
|-------------------------------|-----------------------|-------------------------------|------------|-------------|--------------------|----------------------|-----------------|
| 습 Home                        | Periodo: PROPOSTE D   | VOTO 1^ QUADR./2^ TR -        | Materia: L | INGUA INGLE | ESE                | Importa Voti dal Reg | istro Elettroni |
| 🖾 Registro                    |                       |                               |            |             | 7                  | Lista Voti           |                 |
| 📴 Scrutini                    | ALUNNO                | DATA NASC                     | ALTRO      | ASSENZE     | GIUDIZIO SINTETICO |                      |                 |
| 👭 Caricamento voti            |                       | 30/06/2001                    |            |             |                    |                      | 0.              |
| 🔁 Ripresa scrutinio           |                       |                               |            | ()          |                    |                      | 0               |
| 🕝 Giudizi                     |                       | 08/04/2002                    |            |             |                    |                      | $\odot$         |
| 🖪 Risultato Corsi di Recupero |                       | 28/02/2001                    |            |             |                    |                      | Q ·             |
| Didattica                     | •                     |                               |            |             |                    |                      |                 |
| 🚳 Bacheca                     |                       | 19/07/2002                    |            |             |                    |                      | 0.              |
| 🕐 Orario                      |                       |                               | 6          | 1           |                    | 10                   | 0.              |
| 🖨 Stampe                      | •                     | 27/12/2002                    |            |             |                    |                      | <b>W</b>        |
| 🕝 Servizi Personale           |                       | 25/06/2002                    |            |             |                    |                      | Q ·             |
| 🛠 Strumenti                   |                       |                               | ·          |             | - 9                |                      |                 |
| D Logout                      |                       | 08/07/2001                    |            |             |                    |                      | 0.              |

7 Nella schermata che si apre:

- per le materie con Laboratorio, mettere la spunta sulle "Materie non scrutinabili da considerare nel calcolo della media" (riquadro blu)
- scegliere come determinare la media dei voti (riquadro arancione).

Poi cliccare su "Importa".

| Menù                                                   | * | Materia: LINGUA INGLESE                                                          |                                                    |                                                          |                                                               | (               | Indiet | Importa |
|--------------------------------------------------------|---|----------------------------------------------------------------------------------|----------------------------------------------------|----------------------------------------------------------|---------------------------------------------------------------|-----------------|--------|---------|
| C Home                                                 |   | Classe: 5ACH CHIMICA E M                                                         | IATERIALI I.T.T. "G. FE                            | RRARIS" (ITCM) - Per                                     | riodo: PROPOSTE DI VO                                         | TO 1^ QUADR./2^ | TR     |         |
| 🖾 Registro                                             | • |                                                                                  |                                                    |                                                          |                                                               |                 |        |         |
| Scrutini                                               | - | Periodo dal: 14/09/2020                                                          |                                                    | al: 31/01/2021                                           |                                                               |                 |        |         |
| 🚟 Caricamento voti                                     |   | 🕑 Utilizza Voti Registro del Pro                                                 | fessore                                            |                                                          |                                                               |                 |        |         |
| <ul> <li>Ripresa scrutinio</li> <li>Giudizi</li> </ul> |   | 🕑 Utilizza Voti Registro Conosc                                                  | cenze/Abilità                                      | hine Lance                                               |                                                               |                 |        |         |
| Risultato Corsi di Recupero                            |   | DISTRIBUZI                                                                       | ONE CALCOLO NEI VO                                 | TI PREVISTI PER LA MA                                    | TERIA                                                         |                 |        |         |
|                                                        |   |                                                                                  | VALUTAZIONI OR                                     | VALUTAZIONI SC                                           | VALUTAZIONI PR                                                |                 |        |         |
| 📾 Bacheca                                              |   | Altro                                                                            | V                                                  | 8                                                        | S                                                             |                 |        |         |
| () Orario                                              |   |                                                                                  |                                                    |                                                          |                                                               |                 |        |         |
| Stampe                                                 |   | SELEZIONARE LE MATE                                                              | RIE NON SCRUTINABI                                 | LI DA CONSIDERARE NI                                     | EL CALCOLO DELLA MED                                          |                 |        |         |
| C Servizi Personale                                    |   | LAB. CHIM.ORG. E BIO                                                             | · · · · · · · · · · · · · · · · · · ·              |                                                          |                                                               |                 |        |         |
| 🛠 Strumenti                                            | ٠ |                                                                                  |                                                    |                                                          |                                                               |                 |        |         |
| C Logout                                               |   |                                                                                  |                                                    |                                                          |                                                               |                 |        |         |
|                                                        |   | <ul> <li>✓ Importa le assenze</li> <li>✓ Importa i voti</li> </ul>               |                                                    |                                                          |                                                               |                 |        |         |
|                                                        |   | <ul> <li>Determina il voto da impo</li> <li>Determina il voto da impo</li> </ul> | ortare come media tra le<br>ortare come media comp | medie dei voti con divers<br>lessiva dei voti (senza dis | sa tipologia (scritto, orale, pr<br>scriminare per tipologia) | atico)          |        |         |
|                                                        |   | Una volta determinata la med                                                     | dia, proponi solo valutaz                          | ioni con codice carattere                                | (Es. M,MM,O,ecc.)                                             |                 |        |         |

8 Nel prospetto voti che si apre inserire il "Giudizio sintetico" per i voti insufficienti.

9 Cliccare su "Salva".